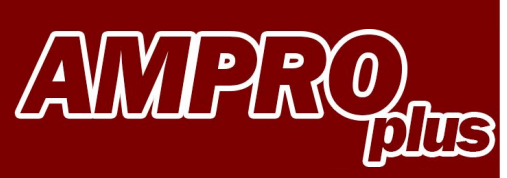

## **USER MANUAL** FIRMWARE UPDATE

35

30.8

35.1

Re-start

Diff.temp.measurement

(T2) Feed line °C

Difference °C

(T1) Return line °C

8 Bluetooth

SAMSUNG

2.3

66

NO

NO2

SOZ

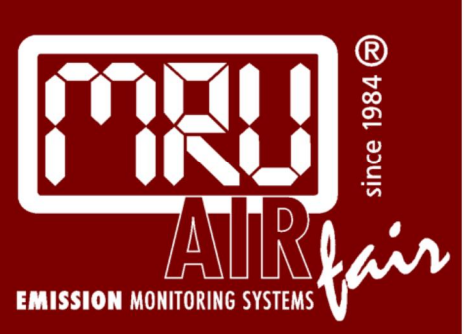

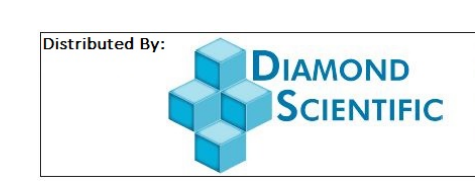

MRU

625 Peachtree Street Cocoa, FL 32922 Phone: 1-321-223-7500

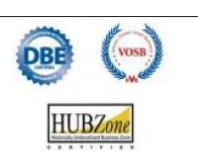

info@diamondsci.com www.DiamondSci.com

## AMPROplus Firmware update

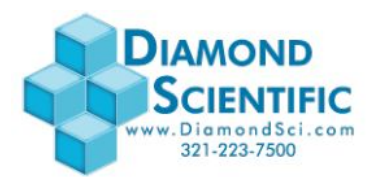

You have a received a zipped file (ALL\_1083) per email.

Copy this file onto your PC or Laptop.

|                                                                 | da F MRO MESC F MRO OHIER F RE | Contractor solution of a solution of the | in appearer into a sur |          | · · · · · · · · · · · · · · · · · · · |
|-----------------------------------------------------------------|--------------------------------|------------------------------------------|------------------------|----------|---------------------------------------|
| nize 🕶 Burn New folder                                          |                                |                                          |                        |          |                                       |
| avorites                                                        | Name                           | Date modified                            | Туре                   | Size     |                                       |
| Desktop                                                         | 🔍 A#_1083                      | 07.07.2016 08:24                         | WinZip File            | 4,295 KB |                                       |
| Downloads                                                       |                                |                                          |                        |          |                                       |
| Recent Places                                                   |                                |                                          |                        |          |                                       |
| OneDrive                                                        |                                |                                          |                        |          |                                       |
| naries                                                          |                                |                                          |                        |          |                                       |
| ocuments                                                        |                                |                                          |                        |          |                                       |
| lusic                                                           |                                |                                          |                        |          |                                       |
| ictures                                                         |                                |                                          |                        |          |                                       |
| ideos                                                           |                                |                                          |                        |          |                                       |
| negroup                                                         |                                |                                          |                        |          |                                       |
|                                                                 |                                |                                          |                        |          |                                       |
| nputer<br>5.000                                                 |                                |                                          |                        |          |                                       |
| P RECOVERY (E)                                                  |                                |                                          |                        |          |                                       |
| ita (\\fs-mru-01) (Z:)                                          |                                |                                          |                        |          |                                       |
|                                                                 |                                |                                          |                        |          |                                       |
| vork                                                            |                                |                                          |                        |          |                                       |
| DMIN                                                            |                                |                                          |                        |          |                                       |
| 6-MRU-01                                                        |                                |                                          |                        |          |                                       |
| REPARATOR HD                                                    |                                |                                          |                        |          |                                       |
| Noncest II                                                      |                                |                                          |                        |          |                                       |
|                                                                 |                                |                                          |                        |          |                                       |
|                                                                 |                                |                                          |                        |          |                                       |
|                                                                 |                                |                                          |                        |          |                                       |
|                                                                 |                                |                                          |                        |          |                                       |
|                                                                 |                                |                                          |                        |          |                                       |
|                                                                 |                                |                                          |                        |          |                                       |
|                                                                 |                                |                                          |                        |          |                                       |
|                                                                 |                                |                                          |                        |          |                                       |
|                                                                 |                                |                                          |                        |          |                                       |
|                                                                 |                                |                                          |                        |          |                                       |
|                                                                 |                                |                                          |                        |          |                                       |
|                                                                 |                                |                                          |                        |          |                                       |
|                                                                 |                                |                                          |                        |          |                                       |
|                                                                 |                                |                                          |                        |          |                                       |
| 1 item Offline status: Online<br>Offline availability: Not avai | lable                          |                                          |                        |          |                                       |
|                                                                 |                                |                                          |                        |          |                                       |

## Unzip this file:

| Irganize 💌 💐 Open with WinZip 💌                                                                                                    | Print Burn New folder                                                                                                    |                                                                                                    |                                                                                    |                            |                                                                                                    | ) • I |
|----------------------------------------------------------------------------------------------------|----------------------------------------------------------------------------------------------------|----------------------------------------------------------------------------------------------------|------------------------------------------------------------------------------------|----------------------------|----------------------------------------------------------------------------------------------------|-------|
| ForceAss     ForceAss     ForceAss | Name                                                                                                    | Date modifi<br>07.07.2016<br>1<br>101.07.07.2016<br>1<br>101.07.07.07.07.07<br>101.07.07.07<br>101.07.07.07<br>101.07.07<br>101.07.07<br>101.07.07<br>101.07.07<br>101.07.07<br>101.07.07<br>101.07.07<br>101.07.07<br>101.07.07<br>101.07.07<br>101.07.07<br>101.07.07<br>101.07.07<br>101.07.07<br>101.07.07<br>101.07<br>101.07<br>101.07<br>100<br>100<br>100<br>100<br>100<br>100<br>100<br>100<br>100<br>1 | ied Type Size<br>9824 WinZip File 4,285<br>adup Tools Settings Wew<br>All_1083.zip | KB<br>Thép Upgrade         | Actions<br>Unzip All Files                                                                                                    |       |
|                                                                                                    | <ul> <li>(a) A AA</li> <li>(c) AA</li> <li>(c) AA</li> <li>(c) AA</li> <li>(c) AA</li> <li>(c) AA</li> <li>(c) AA</li> <li>(c) AA</li> <li>(c) AA</li> <li>(c) AA</li> <li>(c) AA</li> </ul> | (48).300<br>9K3 2000<br>2016<br>2016<br>2016<br>2016<br>2016<br>2016<br>2016                                                                                                    | All 1083 Web                                                                       | 2708-206<br>1222.66        | Unip Im         ✓           Unip Im         ✓           Control & Flored Files         Foregot Files           Unip Im         ✓           Except to Fore Files         Foregot Files           Unip Im         ✓           Except to Fore Files         Foregot Files           Unit Imma         ✓           Store of Store Zip         ✓           Store of Store Zip         ✓           Store of Store Zip         ✓           Store of Store Zip         ✓           Store of Store Zip         ✓           Store of Store Zip         ✓           Store of Store Zip         ✓           Store of Store Zip         ✓           Store of Store Zip         ✓           Store of Store Zip         ✓           Store of Store Zip         ✓           Store of Store Zip         ✓ |       |
| Al_1083         Date modifieds         07.07           WinZip File         Size: 4.19 M                                                                                                    | 016 08:24 Date created: 12:002<br>8 Office availability: Not av                                                                                                    | 116 10:05 Offline :<br>slable                                                                                                    | Literra(s)                                                                         | Zip File 1 kem(k), 4.19 MB | Stare via diploard                                                                                                    |       |

AMPROplus Firmware update

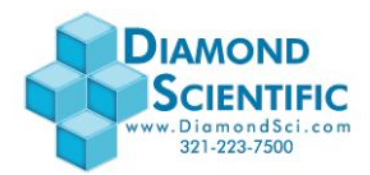

You will now see the unzipped file: *ALL\_1083.fwb* 

| All Marke 1000 resolute 2202/0200 resolute 2202/0200 resolute 2202                                                                                                    |                                                            |                                                                          |                                |                            | Carlot State State |                                                                                                    |                                                     |
|----------------------------------------------------------------------------------------------------|------------------------------------------------------------|--------------------------------------------------------------------------|--------------------------------|----------------------------|--------------------|----------------------------------------------------------------------------------------------------|-----------------------------------------------------|
| Automatica       Mark       Markadi Markadi M                                                                                                    | 🖉 📕 🕨 Network 🕨 FS-MRU-01 🕨 D                              | Nata 🔸 MRU MISC 🔺 MRU GmbH 🔸 KD GERA                                     | TE 08 Software  AMPRO 201      | 10 - Spectra Plus  AMPRO 2 | 0,                 |                                                                                                    | <ul> <li>4<sub>2</sub> Search AMPRO 2000</li> </ul> |
| Name     Norm     Demole     Type     See       Demole     Type     See       Demole     Type   <                                                                                                    | nize 🔻 📄 Open Burn New                                     | folder                                                                   |                                |                            |                    |                                                                                                    |                                                     |
| Marky<br>bendrik<br>bendrik<br>bendri<br>bendri<br>bendrik<br>bendrik<br>bendrik<br>bendrik<br>bendrik<br>bendrik<br>bendrik<br>b | avorites                                                   | Neme                                                                     | Date modified                  | Type Siz                   |                    |                                                                                                    |                                                     |
| Market               1/2 22 00 21             1/2 22 00 21             1/2 22 00 21             1/2 22 00 21             1/2 22 00 21             1/2 22 00 21             1/2 22 00 21             1/2 22 00 21             1/2 22 00 21             1/2 22 00 21             1/2 22 00 21             1/2 22 00 21             1/2 22 00 21             1/2 22 00 21             1/2 22 00 21             1/2 22 00 21             1/2 22 00 21             1/2 22 00 21             1/2 22 00 21             1/2 22 00 21             1/2 22 00 21             1/2 22 00 21             1/2 22 00 21             1/2 22 00 21             1/2 22 00 21             1/2 22 00 21             1/2 22 00 21             1/2 22 00 21             1/2 22 00 21             1/2 22 00 21             1/2 22 00 21             1/2 22 00 21             1/2 22 00 21             1/2 22 00 21             1/2 22 00 21             1/2 22 00 21             1/2 22 00 21             1/2 22 00 21             1/2 22 00 21             1/2 22 00 21             1/2 22 00 21             1/2 22 00 21             1/2 22 00 21             1/2 22 00 21             1/2 22 00 21             1/2 22 00 21             1/2 22 00 21             1/2 22 00 21             1/2 22 00 21             1/2 2/2 00              1/2 2/2 00              1/2 2/2 00              1/2 2/2 00              1/2 2/2 00              1/2 2/2 00              1/2 2/2 00              1/2 2/2 00              1/2 2/2 00              1/2 2/2 00              1/2 2/2 00              1/2 2/2 00              1/2 2/2 00              1/2 2/2 00              1/2 2/2 00              1/2 2/2 00              1/2 2/2 00              1/2 2/2 00              1/2 2/2 00              1/2 2/2 00              1/2 2/2 00              1/2 2/2 00              1/2 2/2 00              1/2 2/2 00              1/2 2/2 00              1/2 2/2 00              1/2 2/2 00              1/2 2/2 00              1/2 2/2 00              1/2 2/2 00              1/2 2/2 00              1/2 2/2 00                                                                                                                  | Desktop                                                    | All_1083.fwb                                                             | 27.06.2016 09:47               | FW8 File                   | 2,533 KB           |                                                                                                    |                                                     |
| Add Mathe Torongenetic 2002/0001       Dec conder 2002/0001       Dec conder 2002/0001         Second Second                                                                                                    | ownloads                                                   | All_1083                                                                 | 07.07.2016 08:24               | WinZip File                | 1,295 KB           |                                                                                                    |                                                     |
| Make<br>win<br>win<br>won<br>won<br>w<br>won<br>won<br>won<br>won<br>won<br>won<br>won<br>won<br>won<br>won<br>won<br>won<br>won<br>won<br>won<br>w                                                                                                    | ecent Places                                               |                                                                          |                                |                            |                    |                                                                                                    |                                                     |
| Mini Servers       Servers       Servers </td <td>meDrive</td> <td></td> <td></td> <td></td> <td></td> <td></td> <td></td>                                                                                                    | meDrive                                                    |                                                                          |                                |                            |                    |                                                                                                    |                                                     |
| Automatic and a second second                                                                                                    | zies                                                       |                                                                          |                                |                            |                    |                                                                                                    |                                                     |
| Mi man bank man bank                                                                                                    | ocuments                                                   |                                                                          |                                |                            |                    |                                                                                                    |                                                     |
| term for the second of the second of the sec                                                                                                    | usic                                                       |                                                                          |                                |                            |                    |                                                                                                    |                                                     |
| Att 2014 De transfer 2722328         Des casta 27223282         Otter and Otter                                                                                                    | sturm                                                      |                                                                          |                                |                            |                    |                                                                                                    |                                                     |
| report       Signed Signed Signe                                                                                                    | deos                                                       |                                                                          |                                |                            |                    |                                                                                                    |                                                     |
| ska<br>Secondar Bi<br>An Charman<br>Secondar Bi<br>Secondar Bi<br>S                                                                                                    | megroup                                                    |                                                                          |                                |                            |                    |                                                                                                    |                                                     |
| Al 1883A6 Diamentina 776/388 87<br>Mi NUMDOL + P                                                                                                    |                                                            |                                                                          |                                |                            |                    |                                                                                                    |                                                     |
| ALUE3AMb Dotematified 276/2008/07         Other and/or Dote           Mark         Mark           Mark         Mark           Dit         Dit           Dit         Dit           Dit         Di                                                                                                    | puter                                                      |                                                                          |                                |                            |                    |                                                                                                    |                                                     |
| Al 1083Abb Dammafrad 726/308647 Decremed 726/308967 Office nations Office<br>Not State 123/00 The Control of Control of Control of Control Office Nations Office<br>Not State 123/00 The Control of Control of Control Office Nations Office<br>Not State 123/00 The Control of Control of Control Office Nations Office Nations Office                                                                                                    | 5 (C)                                                      |                                                                          |                                |                            |                    |                                                                                                    |                                                     |
| Ad (18-mod (12)<br>wei<br>ADAR<br>ADAR<br>ARU<br>RU<br>RUM DOC +#<br>ALIBIANG Distribution 2705/2016 047<br>Differ adalay<br>Control 2705/2016 047<br>Office adalay<br>Control 2705/2016 047<br>Office adalay<br>C                                                                                                    | P_RECOVERY (E)                                             |                                                                          |                                |                            |                    |                                                                                                    |                                                     |
| AMA<br>AMD 41<br>AMD 42<br>AMD 42<br>A                                                                                                    | ta (\\fs-meu-01) (Z:)                                      |                                                                          |                                |                            |                    |                                                                                                    |                                                     |
| MM<br>MB/32<br>DU<br>DURDOCH <sup>®</sup>                                                                                                    | vork                                                       |                                                                          |                                |                            |                    |                                                                                                    |                                                     |
| AND GE<br>NUMBER - PERSONAL 276-2316-947<br>AND DE resolution 276-2316-947<br>PERSonal 276-2316-947<br>PERSonal 276-2316-9                                                                                                    | DMIN                                                       |                                                                          |                                |                            |                    |                                                                                                    |                                                     |
| AN INVOCI-1#<br>AN INVOCI-1#<br>AN IN                                                                                                    | -MRU-01                                                    |                                                                          |                                |                            |                    |                                                                                                    |                                                     |
| ALUELAND Date molfink 276/2016 967 Office andato Office<br>PM Fic Set: 12140 Office andato Market<br>Mick Set: 12140 Office andato Market                                                                                                    | RU                                                         |                                                                          |                                |                            |                    |                                                                                                    |                                                     |
| A1383A6 Dar molfiel: 296.2016 987<br>FW Tim: Sec 12.148<br>Office railings Macazala<br>Office railings Macazala<br>Office railings Macazala                                                                                                    | ARUWENDE-HP                                                |                                                                          |                                |                            |                    |                                                                                                    |                                                     |
| AL J03.Ne Date routified 276/3026.947 Date counts 278/3026.947 Office atoms Online<br>F00 Fice Sec 12.240 Office atoms for another<br>F00 Fice Sec 12.240 Office atoms for another                                                                                                    |                                                            |                                                                          |                                |                            |                    |                                                                                                    |                                                     |
| AL 1033Ab Date molified 276-2016 9647 Date counted 276-2016 9647 Office nation Office<br>PM Fic Stat 1234B Office molified; National Advise<br>PM Fic Stat 1234B Office molified; National Advise                                                                                                    |                                                            |                                                                          |                                |                            |                    |                                                                                                    |                                                     |
| AL 1013-Mb Distriction 2706-2016 99/7 Office values Coder<br>PM Fice Size 123-40 Office values/Al Mc values/Ale                                                                                                    |                                                            |                                                                          |                                |                            |                    |                                                                                                    |                                                     |
| Al 1083.Mb Dot molfred 7767.2016 9647 Disc counted 7766.2016 9647 Office values Online<br>PM Fix Size 121-MB Office values/line Macazalak                                                                                                    |                                                            |                                                                          |                                |                            |                    |                                                                                                    |                                                     |
| AL_1023Ab Description 2706-2016 9047 Other estatus Online<br>PM File: Size: 12240 Other estatable<br>Other estatable Other estatable                                                                                                    |                                                            |                                                                          |                                |                            |                    |                                                                                                    |                                                     |
| AL1083-Mb Dote molified 27/3/2016/96/7 Dote control 27/3/2016/96/7 Office adulto. Online<br>PMP Fic Soc 121-M0 Office analytics Mar adulta Contine                                                                                                    |                                                            |                                                                          |                                |                            |                    |                                                                                                    |                                                     |
| AL 1083.64b Date modified: 2707.2058.947 Other status: Online<br>Win Tex Soc 121.140 Office analytics Mar analytic<br>Office analytics Mar analytics Mar analytics                                                                                                    |                                                            |                                                                          |                                |                            |                    |                                                                                                    |                                                     |
| AL1083.44b Dote-modified 2704.2016-047 Dote-control 2705.2016.04.07 Office aduum Online<br>PMP Fix Size 112.440 Office analytics Mar analytic<br>Control and Control and                                                                                                    |                                                            |                                                                          |                                |                            |                    |                                                                                                    |                                                     |
| AL1033Adb Dute molified: 278/2019-07 Other status: Online<br>7910 (nr. Store 12140) Office analytic, Mar analytic<br>Office analytic, Mar analytic<br>Office analytic, Mar analytic<br>Office analytic, Mar analytic<br>Office analytic, Mar analytic<br>Office analytic<br>Office                                                                                                    |                                                            |                                                                          |                                |                            |                    |                                                                                                    |                                                     |
| AL 1083 Mb Ever-molified: 709,2016 90-07 Other aduation Online<br>PME File: Size: 112 MB Office: analytics Mar analytics<br>The Time Size: 112 MB Office: analytics Mar analytics<br>The Time Size: 112 MB Office: analytics Mar analytics<br>The Time Size: 112 MB Office: analytics Mar analytics<br>The Time Size: 112 MB Office: analytics<br>The Time Size: 112 MB Office: analytics                                                                                                    |                                                            |                                                                          |                                |                            |                    |                                                                                                    |                                                     |
| AL 1083.64b Date modified: 2792.2016/96-7 Direc value: 2792.2016/96-7 Office value: Online<br>PVR Fac Soc 121-M0 Office value/line/line fac state/de<br>Office value/line / Intervalue/line / Interv                                                                                                    |                                                            |                                                                          |                                |                            |                    |                                                                                                    |                                                     |
| Al_1033.bb Date molified: 27.04.2014 09-1 Date created: 27.04.2014 09-1 Office atolice: Coline<br>70% The Soc 12.14% Office atolicity. Not available                                                                                                    |                                                            |                                                                          |                                |                            |                    |                                                                                                    |                                                     |
| AL1083.Mb Dute modified 27/82.2016/947 Date coulded 27/62.2016/947 Office abulius Online<br>PMR Fice Size 12.14M Office abulius/in Mice abulius<br>Office abulius/in Mice abulius/in Mice abulius/                                                                                                    |                                                            |                                                                          |                                |                            |                    |                                                                                                    |                                                     |
| Al_103314b Date molified 27.02.2014 09-17 Date count 27.05.2014 09-17 Office abulice Online<br>File Time See 12.146 Office abuliche Mathematike<br>Time Time See 12.146 Office abuliche Mathematike<br>Time See 12.146 Office abuliche Mathematike<br>Time See                                                                                                    |                                                            |                                                                          |                                |                            |                    |                                                                                                    |                                                     |
| AL 1083.Mb Determolified 2704.2086.947 Date control 2705.2085.947 Office adulta Online<br>PMP Fix Size 112.490 Office analytics Mar analytic<br>Control Control Cont                                                                                                    |                                                            |                                                                          |                                |                            |                    |                                                                                                    |                                                     |
| Al_3083.Mb Date modified: 2796.2016.99-7 Date counts: 2796.2016.99-7 Office instance Online<br>FVG Tec: Soci L21-Mo Office: Analysis Marc Analysis<br>Tec: Tec: Tec: Tec: Tec: Tec: Tec: Tec:                                                                                                    |                                                            |                                                                          |                                |                            |                    |                                                                                                    |                                                     |
| AL_2013Ab Data model at 726/32018.047 Data cound 276/32018.047 Office status Online<br>PM File: Soci 123/40 Office status Net status<br>Counting of the status of the status of                                                                                                    |                                                            |                                                                          |                                |                            |                    |                                                                                                    |                                                     |
| ALUSIANO Data molifical 2782/2015/97 Over counted 2782/2015/97 Office status Oxford<br>PVI fice Soci 122/98 Office socialize Area worket<br>PVI fice Soci 122/98 Office socialize Area worket                                                                                                    |                                                            |                                                                          |                                |                            |                    |                                                                                                    |                                                     |
|                                                                                                    | All_1083.fwb Date modified: 27.06.<br>FW8 File Size 12.2 M | 2016 09:47 Date created: 27.06.201<br>AB Offline availability: Not avail | 6 09:47 Offline status<br>able | :: Online                  |                    |                                                                                                    |                                                     |
|                                                                                                    |                                                            | 🗰 🍋 🎫 🗖                                                                  |                                | NR 09                      |                    | the second second second second second second second second second second second second second second second s |                                                     |

Copy the file **ALL\_1083.fwb** onto your SD card. The analyzer must be turned off. Insert the SD card into the analyzer **(3)**.

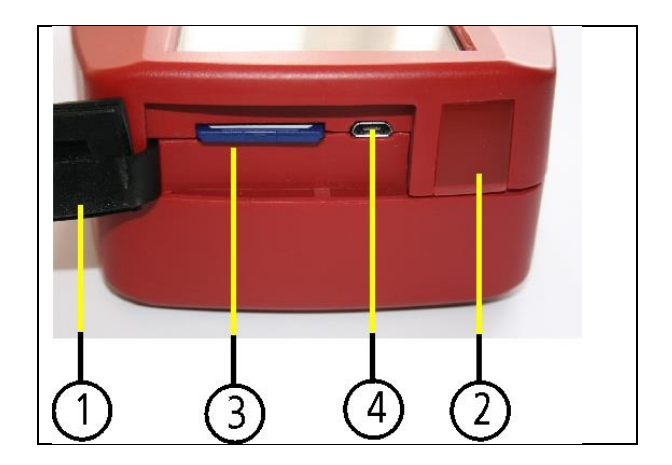

## AMPROplus Firmware update

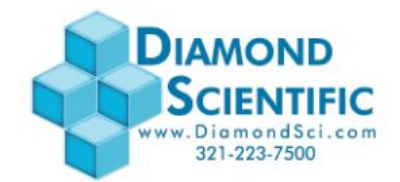

Turn on your analyzer using the ON/OFF button.

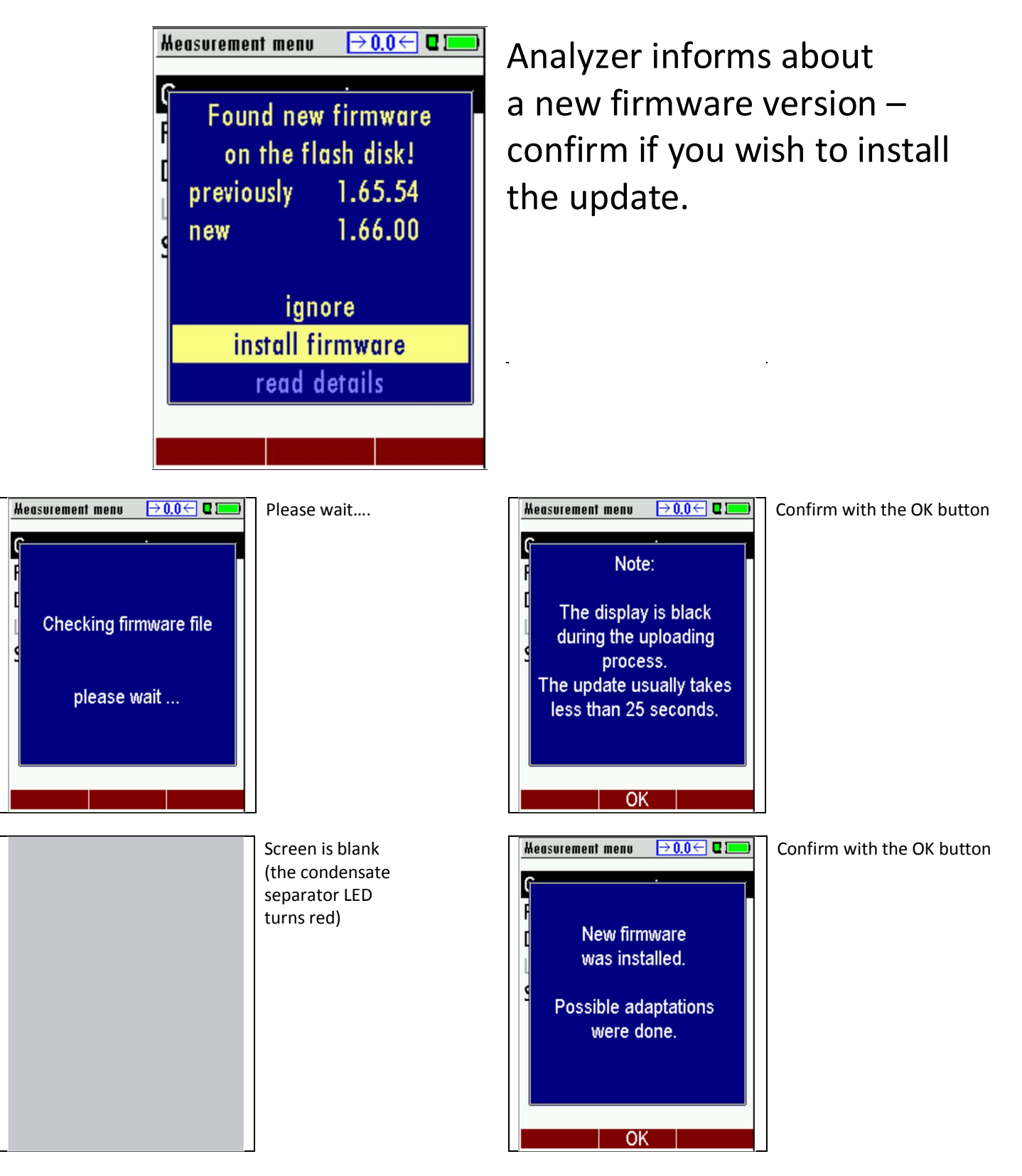